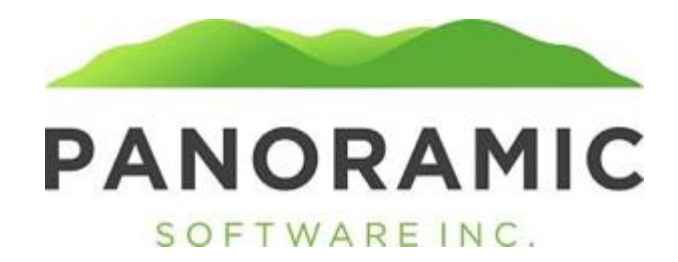

## **Appointment History**

Click on Appointment History to view a grid of a ward's appointment history records

| Client: TEST, JOE          |
|----------------------------|
| Face Sheet: \$0.00         |
| Events                     |
| <b>Appointment History</b> |
| Address History            |
| Contacts                   |
| Status History             |
| Transactions               |
| Assets                     |
| Life Insurance             |
| Tasks                      |
| Liabilities                |
| Annual Reports             |
| Diagnoses                  |
| Incidents                  |
| Reports                    |
| Word Doc Forms             |
| PDF Forms                  |
| Attachments                |
| Victimization              |
| Release                    |

Click Insert from the Appointment History grid to insert/update the client's Appointment History

| Appointment History |                     |  |  |  |
|---------------------|---------------------|--|--|--|
| Insert Admini       | stration History    |  |  |  |
| Save Save and Re    | e-Insert            |  |  |  |
|                     | Appointment History |  |  |  |
| Type:               | ▼                   |  |  |  |
| Power:              | ✓                   |  |  |  |
| Appointment Date:   |                     |  |  |  |
| Expiration Date:    |                     |  |  |  |
| Termination Date:   |                     |  |  |  |
| Save Save and Re    | e-Insert            |  |  |  |

The Type dropdown contains the following values:

Emergency
Emergency Limited
Full
Limited
Standby
Successor
Successor Emergency Limited
Successor Full
Successor Limited
Successor Standby
Terminated

The Power dropdown contains the following values:

Conservator Guardian Guardian/Conservator

## Save the record to update the client's face sheet

Appointment History

~

#### **Insert Administration History**

| Save Save and Re-Insert      |  |
|------------------------------|--|
| Appointment History          |  |
| Type: Limited 🗸              |  |
| Power: Guardian              |  |
| Appointment Date: 04/01/2021 |  |
| Expiration Date:             |  |
| Termination Date:            |  |
| Save and Re-Insert           |  |

The saved record will I show as view only on the Face Sheet.

Appointment Date:04/01/2021 Appointment Type:Limited Guardian

For clients with multiple types/powers, like "Full Guardian/Ltd. Conservator", enter 2 records on the Appointment History with the same Appointment Date.

| App   | ointr  | nent History                        |          |             |                  |                  |
|-------|--------|-------------------------------------|----------|-------------|------------------|------------------|
|       |        | Search Filter App                   | ointment | Date Column | ] View All 🗸 🔌 [ | Insert           |
| 1 - 3 | 2 of 2 | <u>First Page</u>   <u>Previous</u> | Next     | Last Page   |                  |                  |
|       |        | 🚖 Appointment Date 🚔                | Туре     | Power       | Expiration Date  | Termination Date |
|       |        | 04/01/2021                          | Full     | Guardian    |                  |                  |
|       |        | 04/01/2021                          | Limited  | Conservator |                  |                  |

This will have the following result on the Face Sheet.

Appointment Date:04/01/2021 Appointment Type:Full Guardian/Limited Conservator

# **EMERGENCY APPOINTMENTS**

The Appointment History module is also used to track Emergency Appointments.

In this example, the client is Full Guardian/Emergency Limited Conservator

| A | ppoi | intme | ent History |                              |                     |                |                 |                  |
|---|------|-------|-------------|------------------------------|---------------------|----------------|-----------------|------------------|
| I |      |       |             | ✓ Search Filter Appointme    | nt Date Column View | All 🗸 🔌 🛛 Inse | rt              |                  |
| 1 | - 2  | of 2  |             | First Page   Previous   Next | Last Page           |                |                 |                  |
| Γ |      |       | <u></u>     | Appointment Date 🛭 🔷         | Туре                | Power          | Expiration Date | Termination Date |
| ſ |      |       | 04/01/2021  |                              | Full                | Guardian       |                 |                  |
|   |      |       | 04/01/2021  |                              | Emergency Limited   | Conservator    |                 |                  |

Appointment Date: 04/01/2021 Appointment Type: Full Guardian/Emergency Limited Conservator

|                | Appointment Type  |                    | Began          | Expired |
|----------------|-------------------|--------------------|----------------|---------|
| Conservator:   | Emergency Limited |                    | 04/01/2021     |         |
| Guardian:      | Full              |                    | 04/01/2021     |         |
| Adjudication I | Date:             |                    |                |         |
| Court County   | :                 | Emergency Appointm | ent Alert Date | e:      |

If the Emergency Appointment changes, insert a new Appointment History record to track that change. For example, the Emergency Limited Conservator become Full Conservator.

Appointment History

|       |      | Search Filter Appointment    | Date Column View Al | I 🗸 🔌 🛛 Insert |                 |
|-------|------|------------------------------|---------------------|----------------|-----------------|
| 1 - 3 | of 3 | First Page   Previous   Next | <u>Last Page</u>    |                |                 |
|       |      | 🚖 Appointment Date 🚖         | Туре                | Power          | Expiration Date |
|       | Ø    | 05/03/2021                   | Full                | Conservator    |                 |
|       | 2    | 04/01/2021                   | Emergency Limited   | Conservator    |                 |
|       | 2    | 04/01/2021                   | Full                | Guardian       |                 |

| Return to 1  | <u>Гор</u> |                  | Appointment Information |   |
|--------------|------------|------------------|-------------------------|---|
| Clier        | <u>nt</u>  | <b>Financial</b> | Medical Insurance       |   |
|              | Appointm   | ent Type         | Began Expired           | - |
| Conservator: | Full       |                  | 05/03/2021              |   |
| Guardian:    | Full       |                  | 04/01/2021              |   |

#### How to Terminate a Power

In the above example, say the Conservator terminated/ended. Insert a new Appointment History record.

| Appointment History           | appointment History |  |  |  |  |  |  |
|-------------------------------|---------------------|--|--|--|--|--|--|
| Insert Administration History |                     |  |  |  |  |  |  |
|                               | Appointment History |  |  |  |  |  |  |
| Type: Terminated              |                     |  |  |  |  |  |  |
| Power: Conservator 🗸          |                     |  |  |  |  |  |  |
| Appointment Date: 05/10/2021  |                     |  |  |  |  |  |  |
| Expiration Date:              |                     |  |  |  |  |  |  |
| Save Save and Re-Insert       |                     |  |  |  |  |  |  |

| Арроі | Appointment History                                       |                              |                   |             |                 |  |
|-------|-----------------------------------------------------------|------------------------------|-------------------|-------------|-----------------|--|
|       | Search Filter Appointment Date Column View All 🗸 🔌 Insert |                              |                   |             |                 |  |
| 1 - 4 | of 4                                                      | First Page   Previous   Next | Last Page         |             |                 |  |
|       | <b>1</b>                                                  | 🚖 Appointment Date 🖕         | Туре              | Power       | Expiration Date |  |
|       | 2                                                         | 05/10/2021                   | Terminated        | Conservator |                 |  |
|       |                                                           | 05/03/2021                   | Full              | Conservator |                 |  |
|       |                                                           | 04/01/2021                   | Emergency Limited | Conservator |                 |  |
|       | 2                                                         | 04/01/2021                   | Full              | Guardian    |                 |  |

| Return to 1  | <u>Гор</u> |                  | Appointment Information |  |  |
|--------------|------------|------------------|-------------------------|--|--|
| <u>Clier</u> | <u>nt</u>  | <b>Financial</b> | Medical Insurance       |  |  |
|              | Appointme  | ent Type         | Began Expired           |  |  |
| Conservator: | Terminate  | ed               | 05/10/2021              |  |  |
| Guardian:    | Full       |                  | 04/01/2021              |  |  |